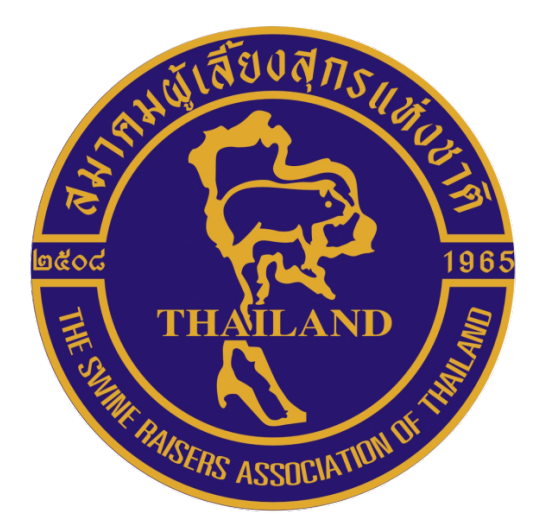

# คู่มือสมาชิกเดิม

# สมาคมผู้เลี้ยงสุกรแห่งชาติ

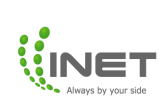

### สารบัญ

|                                                       | หน้า |
|-------------------------------------------------------|------|
| ระบบอัปเดตข้อมูลสมาชิกเดิม                            |      |
| 1. การเข้าใช้งาน Application OnePlatform              | 3    |
| 2. การอัปเดตข้อมูลสมาชิกเดิม                          | 5    |
| 3. การชำระเงินค่าต่ออายุสมาชิกบุคคลธรรมดาและนิติบุคคล | 13   |
| 4. เข้าสู่หน้าหลัก                                    | 15   |

# คู่มือสมาชิกเดิม

#### ระบบอัปเดตข้อมูลสมาชิกเดิม

1. แสกน QR Code เพื่อเข้าใช้งานบริการสมาคมผู้เลี้ยงสุกรแห่งชาติ

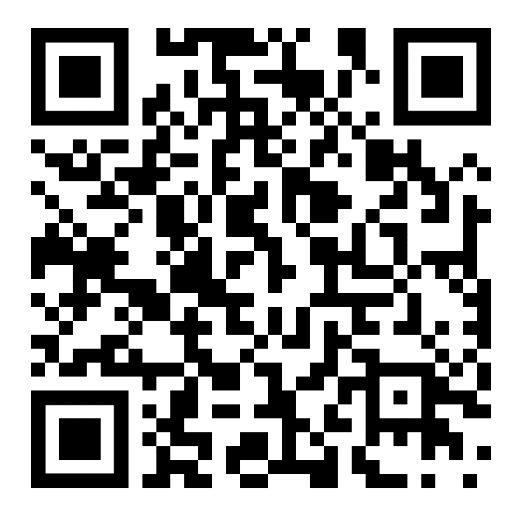

 เมื่อแสกนดาวน์โหลด QR Code เรียบร้อยแล้ว จะเจอหน้าดาวน์โหลด Application OnePlatform (สามารถดาวน์โหลด Application ได้ทั้ง iOS และ Android)

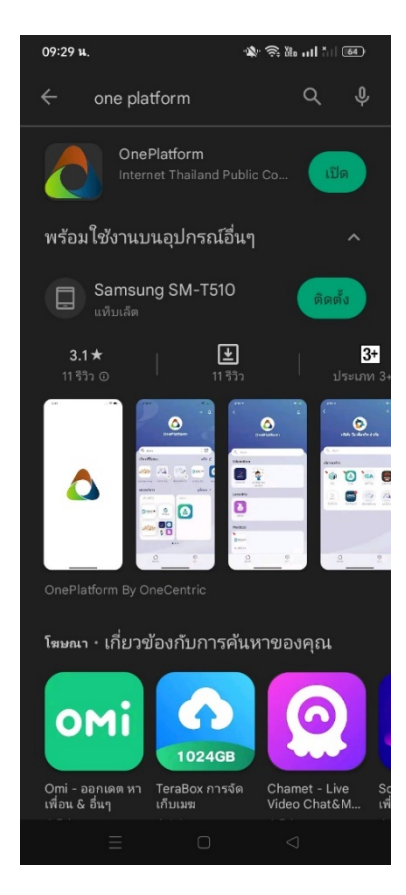

เมื่อดาวน์โหลดเรียบร้อยจะเข้าสู่ Application OnePlatform อัตโนมัติ ให้สมาชิกใหม่เข้าสู่ระบบตรง
 "บัตรประชาชน" โดยกรอกเลขบัตรประชาชน และเบอร์โทรศัพท์เพื่อรับ OTP เข้าสู่ระบบ

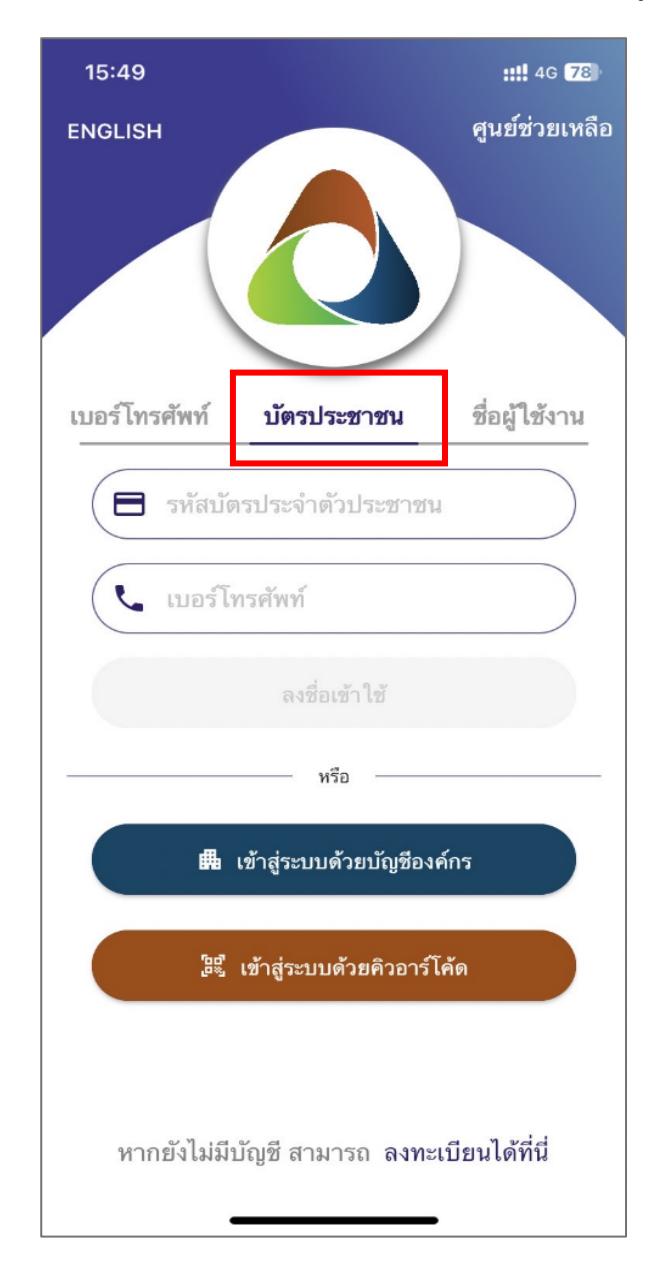

4. เมื่อเข้าสู่ระบบเรียบร้อยแล้วจะเข้าสู่หน้าความยินยอมในการเก็บรวบรวมข้อมูลให้สมาชิกคลิก "ยินยอม"

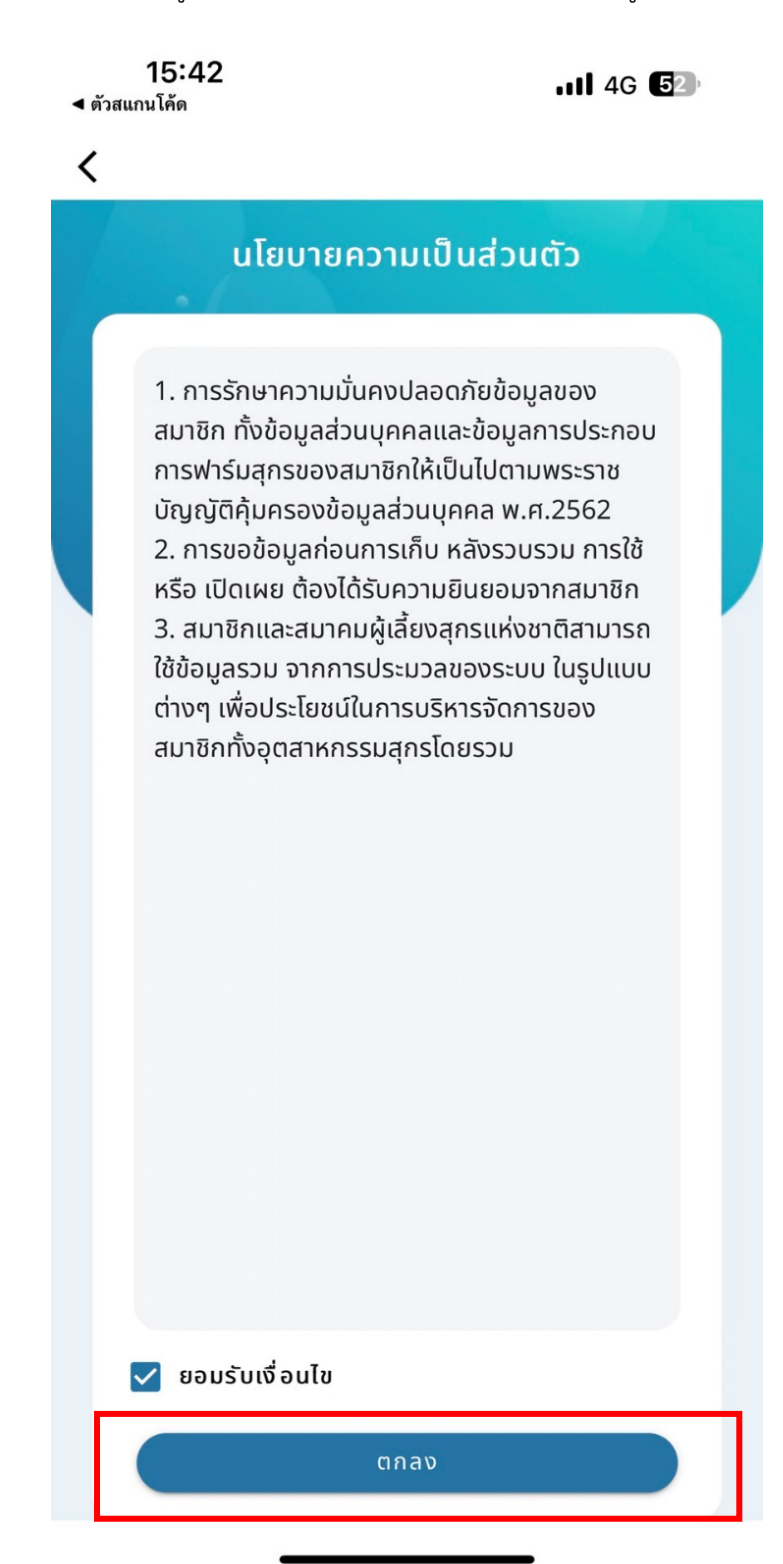

5. กดเลือก "สมาชิกเดิม" และเลือกประเภทสมาชิก "บุคคลธรรมดา หรือ นิติบุคคล"

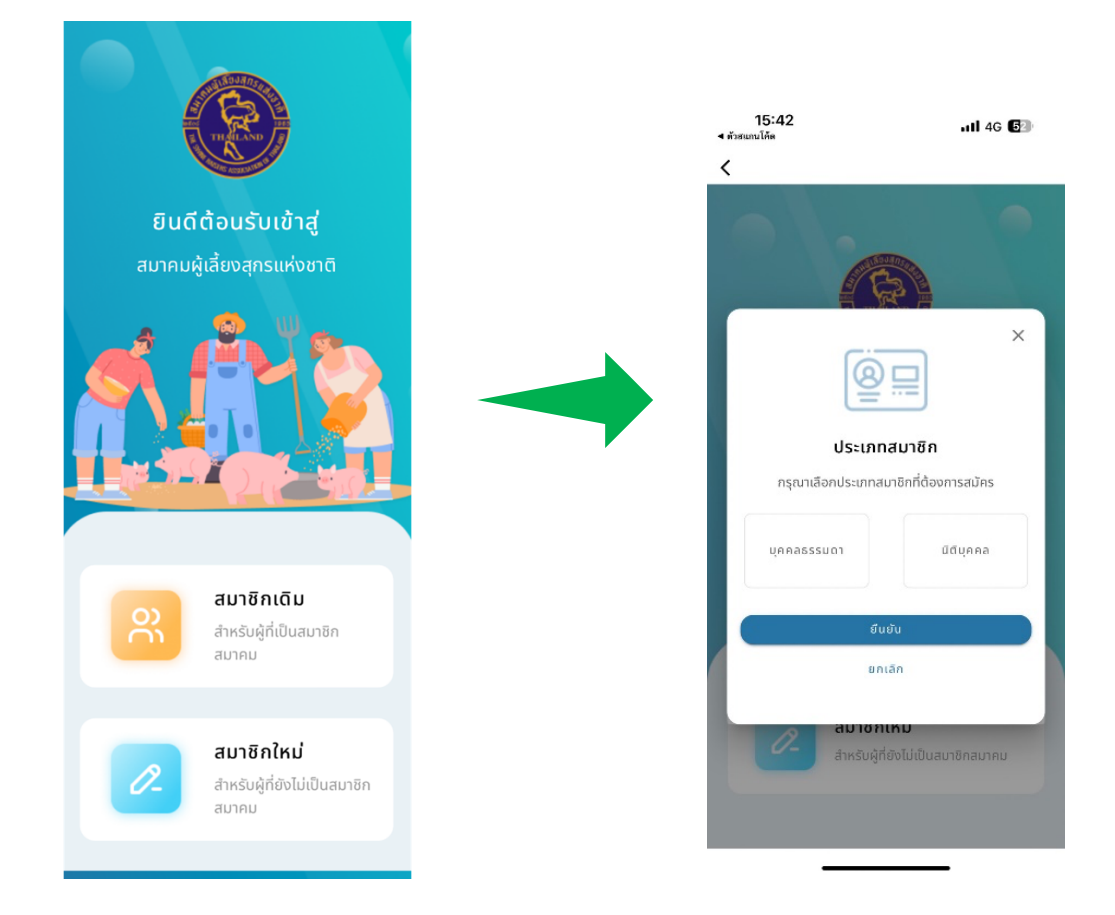

# 6.1 กรอกข้อมูลสำหรับสมาชิกเดิมเพื่ออัปเดตข้อมูลประเภท **บุคคลธรรมดา**

**ส่วนที่ 1** กรอกข้อมูล ประกอบด้วย เลขที่สมาชิก, ข้อมูลส่วนตัว, ที่อยู่ปัจจุบัน และข้อมูลติดต่อ จากนั้นกด "ถัดไป"

| 🗧 สมาชิกเดิม                          | 🔶 อัปเด<br>อัปเดตข้อมูลสมาชิกเพื | ตข้อมูล<br>ข่มเติมเพื่อเข้าใช้งานระบบ | ระบุหมู่ที่        | ระบุตรอก/ซอย    |
|---------------------------------------|----------------------------------|---------------------------------------|--------------------|-----------------|
| <u>ถะเหนือนอสมุลชี</u> ด              |                                  |                                       | หมู่บ้าน/อาคาร     | ถนน             |
| ระบุขอมูลสมาชก                        | •                                |                                       | ระบุหมู่บ้าน/อาคาร | ระบุถนน         |
| + +                                   | ູ                                | ารม/<br>เอกสารประกอบ                  | จังหวัด *          | เขต/อำเภอ *     |
|                                       | ข้อมูลส่วนตัว                    |                                       | ราชบุรี 👻          | เลือกเขต/อำเร 👻 |
|                                       | เลขบัตรประชาชน *                 |                                       | แขวง/ตำบล *        | รหัสไปรษณีย์ *  |
|                                       | ระบุเลขบัตรประชาชน               |                                       | เลือกแขวง/ตำ 👻     |                 |
| ×                                     | คำนำหน้า *                       |                                       | แมลร์โทรศัพท์ *    |                 |
| กรุณาระบุข้อมูลสมาชิกเพื่อเข้าใช้งาน  | เลือกคำนำหน้า                    | •                                     | ระบบอร์โกรศัพท์    |                 |
|                                       | ชื่อ *                           | นามสกุล *                             | 5-0100511541411    |                 |
| เลขที่สมาชิก *                        | กฤษฎา                            | โห้วัฒนานุกูล                         | ID Line *          |                 |
| ระบุเลขที่สมาชิก                      | ที่อยู่ปัจจุบัน                  |                                       | ระบุ ID Line       |                 |
|                                       | เลขที่บ้าน *                     |                                       | วีแนว              |                 |
|                                       | ระบุเลขที่บ้าน                   |                                       | อเมล               |                 |
|                                       | หมู่ที่                          | ตรอก/ซอย                              | ระบุยเมล           |                 |
| กรณีลืมเลขที่สมาชิกสามารถติดต่อได้ที่ | ระบุหมู่ที่                      | ระบุตรอก/ซอย                          |                    |                 |
| E-mail : swinethailand@yahoo.com      | หมู่บ้าน/อาคาร                   | ถนน                                   |                    |                 |
|                                       | ระบุหมู่บ้าน/อาคาร               | ระบุถนน                               | <u>ถ่</u>          | ัดไป            |

#### <u>ส่วนที่ 2</u> กรอกข้อมูลที่อยู่ ประกอบด้วย ข้อมูลฟาร์ม, ที่อยู่ฟาร์ม, ที่อยู่ที่สามารถติดต่อได้,ข้อมูลฟาร์มเพิ่มเติม (ถ้ามี) จากนั้นให้เลือกที่อยู่สำหรับจัดส่งเอกสาร และกด "ถัดไป"

|                                                                          | ที่อยู่ฟาร์ม                            |                           | ที่อยู่ที่สามารถติดต่อไ               | â                                   |
|--------------------------------------------------------------------------|-----------------------------------------|---------------------------|---------------------------------------|-------------------------------------|
| ข้อมูลฟาร์ม/<br>ข้อมูลฟาร์ม/                                             | เลขที่บ้าน                              |                           | 🔲 ที่อยู่เดียวกันที่ปัจจุบัน          | 🔲 ที่อยู่เดียวกับฟาร์ม/บริษัท       |
| ขรัฐสวนถ่ว<br>บรีษัท                                                     | ระบุเลขที่บ้าน                          |                           | เลขที่บ้าน *                          |                                     |
| ข้อมลฟาร์ม                                                               | หมู่ที่                                 | ตรอก/ซอย                  | ระบุเลขที่บ้าน                        |                                     |
| •<br>* กรณีไม่ได้เป็นเจ้าของฟาร์ม ระบุแค่ข้อมูลที่อยู่ที่สามารถติดต่อได้ | ระบุหมู่ที่                             | ระบุตรอก/ซอย              | หมู่ที่                               | ตรอก/ซอย                            |
| ชื่อฟาร์ม                                                                | หมู่บ้าน/อาคาร                          | ถนน                       | ระบุหมู่ที่                           | ระบุตรอก/ซอย                        |
| ระบุชื่อฟาร์ม                                                            | ระบุหมู่บ้าน/อาคาร                      | ระบุถนน                   | หมู่บ้าน/อาคาร                        | ถนน                                 |
| เลขประจำตัวผู้เสียภาษีอากร                                               | จังหวัด                                 | เขต/อำเภอ                 | ระบุหมู่บ้าน/อาคาร                    | ระบุถนน                             |
| ระบุเลขประจำตัวผู้เสียภาษีอากร                                           | เลือกจังหวัด 🔻                          | เลือกเขต/อำเภอ 👻          | จังหวัด *                             | เขต/อำเภอ *                         |
| ที่อยู่ฟาร์ม                                                             | แขวง/ตำบล                               | รหัสไปรษณีย์              | เลือกจังหวัด 👻                        | เลือกเขต/อำเภอ 👻                    |
| เลขที่บ้าน                                                               | เลือกแขวง/ตำบล 👻                        |                           | แขวง/ตำบล *                           | รหัสไปรษณีย์ *                      |
| ระบุเลขที่บ้าน                                                           | คื่อผู่ที่สามารถติดต่อได้               |                           | เลือกแขวง/ตำบล 👻                      | รหัสไปรษณีย์                        |
| แขวง/ตาบล ▼ รหัสไปรษณีย์                                                 | ผู้สมัครเป็นฟาร์เ<br>ข้อมูลฟาร์มสุกรที่ | มสุกร<br>1                | ແ                                     |                                     |
| เบอร์โทรศัพท์ *                                                          | 🕀 เพีย                                  | ข้อมูลฟาร์มสุกร           | จังหวัด                               | -                                   |
| ระบุเบอร์โทรศัพท์                                                        | 🗸 คุณสมบัติของฟ                         | าร์ม                      | แภาค                                  | เขต                                 |
| ข้อมูลเพิ่มเติม                                                          | O GAP O G                               | GFM                       | ภาค                                   | เขต                                 |
| 🔲 ผู้สมัครเป็นฟาร์มสุกร                                                  | 🔽 อาชีพอื่นที่ประก                      | อบพร้อมกับการเลี้ยงสุกร   | ข จำนวนสุกรแรกคลส                     | <b>วด</b> ( ไม่มีให้ระบุเป็นขีด - ) |
| 🔲 คุณสมบัติของฟาร์ม                                                      | ระบุอาชีพ                               |                           | ระบุจำนวนสุกรแร                       | รกคลอด                              |
| 🔲 อาชีพอื่นที่ประกอบพร้อมกับการเลี้ยงสุกร                                |                                         |                           | จำนวนสุกรอนุบาล                       | ( ไม่มีให้ระบุเป็นขีด - )           |
| ประกอบธุรกิจอื่นๆ ที่เกี่ยวเนื่องใน<br>อุตสาหกรรมสูกร                    | ประกอบธุรกิจอื่น<br>อุตสาหกรรมสุกร      | มๆ ที่เกี่ยวเนื่องใน<br>ร | ระบุจำนวนสุกรอบ                       | ุ่มาล                               |
| <ul><li>ปุ่นสามาชิกของชมรม, สหกรณ์, สมาคมอื่นๆ</li></ul>                 | ระบุประกอบธุรกิจ                        | Q                         | จำนวนสุกรลูกขุน (<br>ระบุจำนวนสุกรลูก | ไม่มีให้ระบุเป็นขีด - )<br>าขุน     |
|                                                                          | 🗸 เป็นสมาชิกของช                        | มรม, สหกรณ์, สมาคมอื่นๆ   | จำนวนสุกรแม่พันธุ์<br>ระบุเป็นขีด - ) | สองสาย (พี เอส) ( ไม่มีให้          |
|                                                                          | ระบุเป็นสมาชิก                          |                           | ระบุจำนวนสุกรแม                       | ว่พันธุ์สองสาย (พี เอส)             |

<u>ส่วนที่ 3</u> แนบเอกสาร ประกอบด้วย รูปถ่าย, สำเนาบัตรประชาชน, สำเนาทะเบียนบ้าน และเอกสารอื่น ๆ (ถ้ามี)

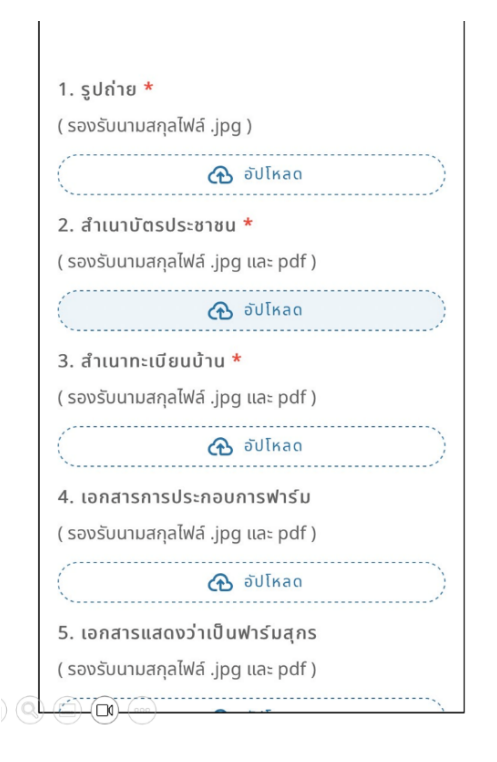

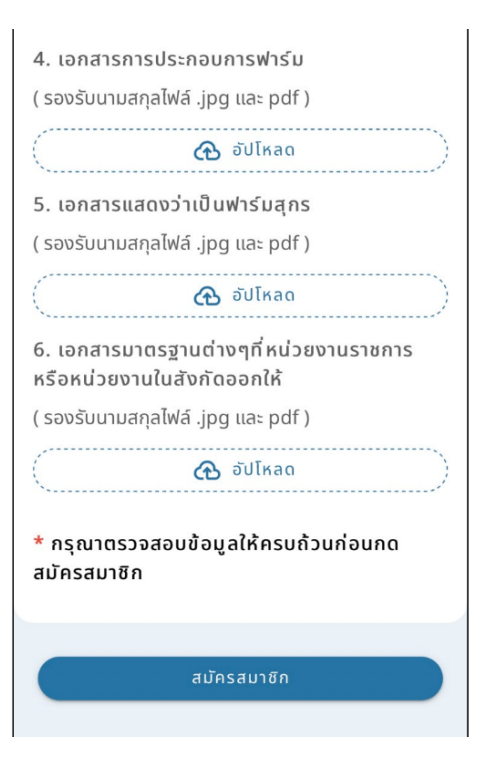

#### 6.2 กรอกข้อมูลสำหรับสมาชิกเดิมเพื่ออัปเดตข้อมูลประเภท **นิติบุคคล**

**ส่วนที่ 1** กรอกข้อมูล ประกอบด้วย เลขที่สมาชิก, เลขประจำตัวผู้เสียภาษีอากร ข้อมูลส่วนตัว, ที่อยู่ปัจจุบัน และข้อมูลติดต่อ จากกด "ถัดไป"

| < ສມາສັກເດັນ                                                                 | อัปเดตข้อมูล<br>อัปเดตข้อมูลสมาชิกเพิ่มเติมเพื่อเข้าใช้งานระบบ  | ระบุหมู่ที่ ระบุตรอก/ซอย                                  |
|------------------------------------------------------------------------------|-----------------------------------------------------------------|-----------------------------------------------------------|
| ระบุข้อมูลสมาชิก                                                             |                                                                 | หมู่บ้าน/อาคาร ถนน<br>ระบุหมู่บ้าน/อาคาร ระบุถนน          |
|                                                                              | ข้อมูลส่วนตัว<br>ข้อมูลส่วนตัว<br>บริษัท เอกสารประกอบ<br>บริษัท | จังหวัด * เขต/อำเภอ *<br>ราชบุรี マ เลือกเขต/อำเภ マ        |
| ×                                                                            | เลขบัตรประชาชน *<br>ระบุเลขบัตรประชาชน                          | แขวง/ตำบล * รหัสไปรษณีย์ *<br>เลือกแขวง/ตำ → รหัสไปรษณีย์ |
| กรุณาระบุข้อมูลสมาชิกเพื่อเข้าใช้งาน                                         | คำนำหน้า *<br>เลือกคำนำหน้า                                     | เบอร์โทรศัพท์ *                                           |
| เลขที่สมาชิก *<br>ระบุเลขที่สมาชิก                                           | ชื่อ * นามสกุล *                                                | ระบุเบอร์โทรศัพท์                                         |
| เลขประจำตัวผู้เสียภาษีอากร ( Tax ID ) *<br>ระบุเลขที่ประจำตัวผู้เสียภาษีอากร | กฤษฏา<br>ที่อยู่ปัจจุบัน                                        | ID Line *<br>ระบุ ID Line                                 |
|                                                                              | เลขที่บ้าน *<br>ระบุเลขที่บ้าน                                  | อีเมล                                                     |
| กรณีลืมเลขที่สมาชิกสามารถติดต่อได้ที่<br>เบอร์ : 02-136-4797, 081-582-6385   | หมู่ที่ ตรอก/ซอย<br>ระบุหมู่ที่ ระบุตรอก/ซอย                    |                                                           |
| E-mail : swinethailand@yahoo.com                                             | หมู่บ้าน/อาคาร ถนน<br>ระบุหมู่บ้าน/อาคาร ระบุถนน                | ถัดไป                                                     |

<u>ส่วนที่ 2</u> กรอกข้อมูลที่อยู่ ประกอบด้วย ข้อมูลฟาร์ม, ที่อยู่ฟาร์ม , ที่อยู่ที่สามารถติดต่อได้,ข้อมูลฟาร์มเพิ่มเติม (ถ้ามี) จากนั้นให้เลือกที่อยู่สำหรับจัดส่งเอกสาร และกด "ถัดไป"

|                                                                                                    | ประเภทนิติบุคคล (อังกฤษ)                                                                                                    | *                                                                                                  | กออูกสามารถดัดดัง                                                                                                    |                                                                                                    |
|----------------------------------------------------------------------------------------------------|----------------------------------------------------------------------------------------------------|----------------------------------------------------------------------------------------------------|----------------------------------------------------------------------------------------------------|----------------------------------------------------------------------------------------------------|
|                                                                                                    | เลือกประเภทนิติบุคคล                                                                                                    | •                                                                                                  | 🔲 ที่อยู่เดียวกันที่ปัจจุบัน                                                                                                    | 🔲 ที่อยู่เดียวกับฟาร์ม/บริษัท                                                                                      |
| ซ้อมูลส่วนตัว <sup>ขอมู</sup> ลพารมา เอกสารประกอบ<br><mark>บริษัท</mark> เอกสารประกอบ                                                                                                    | ชื่อผู้ประกอบการ (อังกฤษ)                                                                                                    | *                                                                                                  | เลขที่บ้าน *                                                                                                    |                                                                                                    |
|                                                                                                    | ระบุชื่อผู้ประกอบการ                                                                                                    |                                                                                                    | ระบุเลขที่บ้าน                                                                                                    |                                                                                                    |
| ข้อมูลฟาร์ม/บริษัท                                                                                                    | ชื่อที่ใช้พิมพ์ในใบกำกับภาษี                                                                                                    | (อังกฤษ) *                                                                                         | អរ៉ូពី                                                                                                    | ตรอก/ซอย                                                                                                    |
| ชื่อผู้ประกอบการ (โทย)*                                                                                                    | ระบุชื่อที่ใช้พิมพ์ในใบกำกับ                                                                                                    | มภาษี                                                                                              | ระบุหมู่ที่                                                                                                    | ระบุตรอก/ซอย                                                                                                    |
| 2-0000120/02011                                                                                                    | สาขา *                                                                                                    |                                                                                                    | หมู่บ้าน/อาคาร                                                                                                    | ถนน                                                                                                    |
| เลขประจำตัวผู้เสียภาษีอากร *                                                                                                    | 🔿 สำนักงานใหญ่ 📿                                                                                                    | ) สาขาอื่น ๆ                                                                                       | ระบุหมู่บ้าน/อาคาร                                                                                                    | ระบุถนน                                                                                                    |
| ระปุเลขบระจาตวผู้เลยภาษอากร                                                                                                    | ที่อยู่ฟาร์ม/บริษัท *                                                                                                    |                                                                                                    | จังหวัด *                                                                                                    | ເขต/ວຳເກວ *                                                                                                    |
| ประเภทธุรกิจ *                                                                                                    | เลขที่บ้าน *                                                                                                    |                                                                                                    | เลือกจังหวัด 👻                                                                                                    | เลือกเขต/อำเภอ 👻                                                                                                   |
| เลือกประเภทธุรกิจ 👻                                                                                                    | ระบุเลขที่บ้าน                                                                                                    |                                                                                                    | แขวง/ตำบล *                                                                                                    | รหัสไปรษณีย์ *                                                                                                    |
| ประเภทนิติบุคคล (ไทย)*                                                                                                    | កររូក                                                                                                    | ตรอก/ซอย                                                                                           | เลือกแขวง/ตำบล 👻                                                                                                    | รหัสไปรษณีย์                                                                                                    |
| เลือกประเภทนิติบุคคล 👻                                                                                                    | ระบุหมู่ที่                                                                                                    | ระบุตรอก/ซอย                                                                                       | แเอร์โกรศัพท์ *                                                                                                    |                                                                                                    |
| ชื่อที่ใช้พิมพ์ในใบกำกับภาษี (ไทย) *                                                                                                    | หมู่บ้าน/อาคาร                                                                                                    | ถนน                                                                                                | ระบุเบอร์โทรศัพท์                                                                                                    |                                                                                                    |
| ระบุชื่อที่ใช้พิมพ์ในใบกำกับภาษี                                                                                                    | ระบุหมู่บ้าน/อาคาร                                                                                                    | ระบุถนน                                                                                            | · · · · · · · · · · · · · · · · · · ·                                                                                                    |                                                                                                    |
| ประเภทนิติบุคคล (อังกฤษ) *                                                                                                    |                                                                                                    |                                                                                                    | ชอมูลเพมเตม                                                                                                    |                                                                                                    |
| V/L110a ShatuSotuo                                                                                                    | จังหวัด *                                                                                                    |                                                                                                    | 🗆 🗆 สำนักระเสิมฟรร์มา                                                                                                    |                                                                                                    |
| ง/เาบล รกลเบรชณย<br>อกแขวง/ตำบล <del>▼</del> รหัสไปรษณีย์                                                                                                    | จังหวัด *<br>✓ ผู้สมัครเป็นฟาร์มสุก<br>ข้อมลฟาร์มสกรที่ 1                                                                                                    | 15                                                                                                 | T duranduda                                                                                                    |                                                                                                    |
| พาเมษล จากลเบจษณย<br>อกแขวง/ตำบล マ รหัสไปรษณีย์<br>ร์โทรศัพท์ <b>*</b>                                                                                                    | <ul> <li>จังหวัด *</li> <li>ผู้สมัครเป็นฟาร์มสุก</li> <li>ข้อมูลฟาร์มสุกรที่ 1</li> <li>(+) เพิ่มข้อ</li> </ul>                                                                                                    | ม a ฟาร์ มส กร                                                                                     | มี<br>จังหวัด                                                                                                    |                                                                                                    |
| มาเาบล >กลเบวชณอ<br>อกแขวง/ตำบล ▼ รหัสไปรษณีย์<br>เโทรศัพท์ *<br>บุเมอร์โทรศัพท์                                                                                                    | <ul> <li>จังหวัด *</li> <li>ผู้สมัครเป็นฟาร์มสุก</li> <li>ข้อมูลฟาร์มสุกรที่ 1</li> <li>(พี่มช้อ</li> </ul>                                                                                                    | มูลฟาร์มสุกร                                                                                       | <ul> <li>เลือกจังหวัด</li> </ul>                                                                                                    |                                                                                                    |
| ทาเมอล >กลเบวษณย<br>ภกแขวง/ตำบล → รหัสไปรษณีย์<br>โทรศัพท์ <b>*</b><br>มุเบอร์โทรศัพท์                                                                                                    | <ul> <li>จังหวัด *</li> <li>ผู้สมัครเป็นฟาร์มสุก</li> <li>ข้อมูลฟาร์มสุกรที่ 1</li> <li>(พี มช้อ</li> <li>(พี มช้อ</li> </ul>                                                                                                    | ม<br>มูลฟาร์มสุกร                                                                                  | <ul> <li>มาค</li> </ul>                                                                                                    | ເບຕ                                                                                                    |
| พนาษิด<br>ภาแขวง/ตำบล マ รหัสไปรษณีย์<br>โทรศัพท์ *<br>มุเบอร์โทรศัพท์<br>ลเพิ่มเติม                                                                                                    | <ul> <li>จังหวัด *</li> <li>ผู้สมัครเป็นฟาร์มสุก</li> <li>ข้อมูลฟาร์มสุกรที่ 1</li> <li>(พี่มข้อ</li> <li>คุณสมบัติของฟาร์ม</li> <li>GAP</li> <li>GFN</li> </ul>                                                                                                    | ม<br>มูลฟาร์มสุกร<br>ไ                                                                             | <ul> <li>มีการครับประการ</li> <li>มีการ</li> <li>มีการ</li> <li>มาค</li> <li>ภาค</li> </ul>                                                                                                    | ιυα<br>ιυα                                                                                                    |
| ทันเมต วกสเบวชณอ<br>วกแขวง/ตำบล マ รหัสไปรษณีย์<br>โทรศัพท์<br>*<br>แบอร์โทรศัพท์<br>ลเพิ่มเติม<br>ผู้สมัครเป็นฟาร์มสุกร                                                                                                    | <ul> <li>จังหวัด *</li> <li>ผู้สมัครเป็นฟาร์มสุก</li> <li>ข้อมูลฟาร์มสุกรที่ 1</li> <li>(พี่มช้อ</li> <li>คุณสมบัติของฟาร์ม</li> <li>GAP</li> <li>GFM</li> <li>อาชีพอื่นที่ประกอบพ</li> </ul>                                                                                                    | ขยงอาเมอ *<br>มู ลฟาร์ มสุ กร<br>/<br>/<br>งร้อมกับการเลี้ยงสุกร                                   | <ul> <li>เมื่องหวัด</li> <li>เลือกจังหวัด</li> <li>เลือกจังหวัด</li> <li>เกาค</li> <li>ภาค</li> <li>ภาค</li> <li>ภาค</li> <li>จำนวนสุกรแรกคลอด</li> </ul>                                                                                                    | เขต<br>( ไม่มีให้ระบุเป็นขีด - )                                                                                   |
| <ul> <li>ภาสเบอชเนย</li> <li>รหัสไปรษณีย์</li> <li>รหัสไปรษณีย์</li> <li>โทรศัพท์</li> <li>ลเพิ่มเติม</li> <li>ผู้สมัครเป็นฟาร์มสุกร</li> <li>คุณสมบัติของฟาร์ม</li> </ul>                                                                                                    | <ul> <li>จังหวัด *</li> <li>ผู้สมัครเป็นฟาร์มสุก</li> <li>ข้อมูลฟาร์มสุกรที่ 1</li> <li>(พี มช้ อ</li> <li>คุณสมบัติของฟาร์ม</li> <li>GAP (GFN)</li> <li>อาชีพอื่นที่ประกอบพ</li> <li>ระบุอาชีพ</li> </ul>                                                                                                    | ขณาวามาจ *<br>มู ลฟาร์ มสุ กร<br>M<br>พร้อมกับการเลี้ยงสุกร                                        | <ul> <li>มาค</li> <li>ภาค</li> <li>ภาค</li> <li>ภาค</li> <li>ภาค</li> <li>ภาค</li> <li>ระบุจำนวนสุกรแรกคลอด</li> </ul>                                                                                                    | เขต<br>เขต<br>(ไม่มีให้ระบุเป็นซีด - )<br>คลอด                                                                     |
| <ul> <li>ภาสเบวชานอ</li> <li>ภาสเบวชานอ</li> <li>ภาสเบวชานอ</li> <li>รหัสไปรษณีย์</li> <li>โทรศัพท์</li> <li>ลเพิ่มเติม</li> <li>ผู้สมัครเป็นฟาร์มสุกร</li> <li>คุณสมบัติของฟาร์ม</li> <li>อาชีพอื่นที่ประกอบพร้อมกับการเลี้ยงสุกร</li> </ul>                                                                                                    | <ul> <li>จังหวัด *</li> <li>ผู้สมัครเป็นฟาร์มสุก</li> <li>ข้อมูลฟาร์มสุกรที่ 1</li> <li>(+) เพิ่มข้อ</li> <li>คุณสมบัติของฟาร์ม</li> <li>GAP O GFN</li> <li>อาชีพอื่นที่ประกอบพ</li> <li>ระบุอาชีพ</li> </ul>                                                                                                    | ขณิงอาเมอ *<br>มู ลฟาร์ มสุ กร<br>M<br>พร้อมกับการเลี้ยงสุกร                                       | <ul> <li>มังหวัด</li> <li>เลือกจังหวัด</li> <li>เลือกจังหวัด</li> <li>ภาค</li> <li>ภาค</li> <li>ภาค</li> <li>ภาค</li> <li>ภาค</li> <li>ภานวนสุกรแรกคลอด</li> <li>ระบุจำนวนสุกรแรกคลอด</li> <li>จำนวนสุกรอนุบาล (โ</li> </ul>                                                                                                    | เขต<br>เขต<br>( ไม่มีให้ระบุเป็นขีด - )<br>คลอด<br>ม่มีให้ระบุเป็นขีด - )                                          |
| <ul> <li>ภาสเบอชานอ</li> <li>ภาสเบอชานอ</li> <li>รหัสไปรษณีย์</li> <li>โทรศัพท์ *</li> <li>แบอร์โทรศัพท์</li> <li>ลเพิ่มเติม</li> <li>ผู้สมัครเป็นฟาร์มสุกร</li> <li>คุณสมบัติของฟาร์ม</li> <li>อาชีพอื่นที่ประกอบพร้อมกับการเลี้ยงสุกร</li> <li>ประกอบธุรกิจอื่นๆ ที่เกี่ยวเนื่องใน</li> <li>อุตสาหกรรมสุกร</li> </ul>                                                      | <ul> <li>จังหวัด *</li> <li>ผู้สมัครเป็นฟาร์มสุก<br/>ข้อมูลฟาร์มสุกรที่ 1</li> <li>(+) เพิ่มข้อ</li> <li>คุณสมบัติของฟาร์ม</li> <li>GAP (-) GFN</li> <li>อาชีพอื่นที่ประกอบพ</li> <li>ระบุอาชีพ</li> <li>ประกอบธุรกิจอื่นๆ ที่</li> <li>จุตสาหกรรมสุกร</li> </ul>                                                                                                    | ขณรามาจ *<br>มู ลฟาร์ มสุ กร<br>M<br>พร้อมกับการเลี้ยงสุกร<br>ที่เกี่ยวเนื่องใน                    | <ul> <li>มังหวัด</li> <li>เลือกจังหวัด</li> <li>เลือกจังหวัด</li> <li>ภาค</li> <li>ภาค</li> <li>ภาค</li> <li>จำนวนสุกรแรกคลอด</li> <li>ระบุจำนวนสุกรแรก</li> <li>จำนวนสุกรอนุบาล ( I<br/>ระบุจำนวนสุกรอนุบาล ( I</li> </ul>                                                                                                    | เขต<br>เขต<br>(ไม่มีให้ระบุเป็นซีด - )<br>คลอด<br>ม่มีให้ระบุเป็นซีด - )<br>าล                                     |
| <ul> <li>ภาสเบวชานย</li> <li>รหัสไปรษณีย์</li> <li>เกมขวง/ตำบล マ</li> <li>รหัสไปรษณีย์</li> <li>เมือร์โทรศัพท์</li> <li>ลเพิ่มเติม</li> <li>ผู้สมัครเป็นฟาร์มสุกร</li> <li>คุณสมบัติของฟาร์ม</li> <li>อาชีพอื่นที่ประกอบพร้อมกับการเลี้ยงสุกร</li> <li>ประกอบธุรกิจอื่นๆ ที่เกี่ยวเนื่องใน</li> <li>ฉุตสาหกรรมสุกร</li> <li>เป็นสมาชิกของชมรม, สหกรณ์, สมาคมอื่นๆ</li> </ul> | <ul> <li>จังหวัด *</li> <li>ผู้สมัครเป็นฟาร์มสุก<br/>ข้อมูลฟาร์มสุกรที่ 1</li> <li>เพิ่มช้อ</li> <li>เพิ่มช้อ</li> <li>คุณสมบัติของฟาร์ม</li> <li>GAP O GFN</li> <li>อาชีพอื่นที่ประกอบพ</li> <li>ระบุอาชีพ</li> <li>ประกอบธุรกิจอื่นๆ ที่<br/>อุตสาหกรรมสุกร</li> <li>ระบุประกอบธุรกิจ</li> </ul>                                                                                                    | ขณรามาจ *<br>มู ลฟาร์ มสุ กร<br>M<br>ฟ<br>ฟร้อมกับการเลี้ยงสุกร<br>ที่เกี่ยวเนื่องใน               | <ul> <li>มัวยรังหวัด</li> <li>เลือกจังหวัด</li> <li>เลือกจังหวัด</li> <li>ภาค</li> <li>ภาค</li> <li>ภาค</li> <li>จำนวนสุกรแรกคลอดด</li> <li>ระบุจำนวนสุกรแรกคลอดด</li> <li>ระบุจำนวนสุกรอนุบาล ( ไ</li> <li>ระบุจำนวนสุกรลูกขุน ( ไป</li> <li>ระบุจำนวนสุกรลูกขุน ( ไป</li> </ul>                                                                                                    | <b>เขต</b><br>เขต<br>( ไม่มีให้ระบุเป็นขีด - )<br>คลอด<br>ม่มีให้ระบุเป็นขีด - )<br>าล<br>เป้นี้ให้ระบุเป็นขีด - ) |
| <ul> <li>ภาสเบรษณย</li> <li>ภาสเบรษณย</li> <li>รหัสไปรษณีย์</li> <li>รหัสไปรษณีย์</li> <li>นีกรศัพท์</li> <li>มุเมอร์โทรศัพท์</li> <li>ผู้สมัครเป็นฟาร์มสุกร</li> <li>คุณสมบัติของฟาร์ม</li> <li>อาชีพอื่นที่ประกอบพร้อมกับการเลี้ยงสุกร</li> <li>ประกอบธุรกิจอื่นๆ ที่เกี่ยวเนื่องใน</li> <li>อุตสาหกรรมสุกร</li> <li>เป็นสมาชิกของชมรม, สหกรณ์, สมาคมอื่นๆ</li> </ul>      | <ul> <li>พู้สมัครเป็นฟาร์มสุก<br/>ข้อมูลฟาร์มสุกรที่ 1</li> <li>(พี มช้ อ</li> <li>(พี มช้ อ</li> <li>(พี น อ</li> <li>(พี น อ&lt;</li></ul> | มร<br>มู ลฟาร์ มสุ กร<br>4<br>พร้อมกับการเลี้ยงสุกร<br>ที่ เกี่ยวเนื่องใน<br>ม, สหกรณ์, สมาคมอื่นๆ | <ul> <li>จังหวัด</li> <li>เลือกจังหวัด</li> <li>เลือกจังหวัด</li> <li>ภาค</li> <li>ภาค</li> <li>ภาค</li> <li>จำนวนสุกรแรกคลอด</li> <li>ระบุจำนวนสุกรแรกคลอด</li> <li>ระบุจำนวนสุกรแรก</li> <li>จำนวนสุกรอุบุบาล (ไม่</li> <li>ระบุจำนวนสุกรลูกขุน (ไม่</li> <li>ระบุจำนวนสุกรลูกขุน (ไม่</li> <li>ระบุจำนวนสุกรลูกขุน (ไม่</li> <li>ระบุจำนวนสุกรลูกขุน (ไม่</li> <li>ระบุจำนวนสุกรแม่พันธุ์สส<br/>ระบุเป็นชีด - )</li> </ul> | เขต<br>เขต<br>( ไม่มีให้ระบุเป็นขีด - )<br>คลอด<br>ม่มีให้ระบุเป็นขีด - )<br>าล<br>มีให้ระบุเป็นขีด - )<br>น       |

<u>ส่วนที่ 3</u> แนบเอกสาร ประกอบด้วย รูปถ่าย, สำเนาบัตรประชาชน, สำเนาหนังสือรับรองบริษัท, เอกสารมอบ อำนาจ อื่นๆ (ถ้ามี)

| <b>ช</b> ้อมูลส่วน | ข้อมูลฟาร์ม/<br>ด้ว บริษัท | เอกสารประกอบ |
|--------------------|----------------------------|--------------|
| 1. รูปຄ່າຍ         | *                          |              |
| ( รองรับนามสเ      | naľwá .jpg )               |              |
| (                  | ᢙ อัปโหลด                  | )            |
| 2. สำเนาเ          | วัตรประชาชน *              |              |
| ( รองรับนามส       | naľwá .jpg ແaະ pdf )       |              |
| (                  | ᢙ อัปโหลด                  | )            |
| 3. สำเนาเ          | หนังสือรับรองมริษัท *      |              |
| ( รองรับนามสเ      | naľwá pdf )                |              |
| (                  | ᢙ อัปโหลด                  | )            |
| 4. เอกสาร          | รมอบอำนาจ *                |              |
| ( รองรับนามส       | ŋaľwá pdf )                |              |
| $\overline{(}$     | ᢙ อัปโหลด                  | )            |
| 5. เอกสา           | รการประกอบการฟาร์ม         |              |
| ( รองรับนามส       | naľwá .jpg ແaະ pdf )       |              |
| (                  | ᢙ อัปโหลด                  | )            |
| ·                  |                            |              |

| V                                             | 🔂 อัปไหลด                                              |
|-----------------------------------------------|--------------------------------------------------------|
| 4. เอกส                                       | ารมอบอำนาจ *                                           |
| ( รองรับนาม                                   | analwá pdf )                                           |
| <u>(                                     </u> | 🕀 อัปโหลด                                              |
| 5. เอกส                                       | ารการประกอบการฟาร์ม                                    |
| ( รองรับนาม                                   | สกุลไฟล์ .jpg และ pdf )                                |
| $\square$                                     | 🔂 อัปโหลด                                              |
| 6. เอกส                                       | ารแสดงว่าเป็นฟาร์มสุกร                                 |
| ( รองรับนาม                                   | สกุลไฟล์ .jpg และ pdf )                                |
| C                                             | ᢙ อัปโหลด                                              |
| 7. เอกส <sup>.</sup><br>หน่วยงา               | ารมาตรฐานต่างๆที่หน่วยงานราชการหรือ<br>นในสังกัดออกให้ |
| ( รองรับนาม                                   | สกุลไฟล์ .jpg และ pdf )                                |
| <u> </u>                                      | 🔂 อัปโหลด                                              |
| * กรุณา<br>สมาชิก                             | ตรวจสอบข้อมูลให้ครบถ้วนก่อนกดสมัคร                     |
|                                               |                                                        |
|                                               |                                                        |

7. หากสมาชิกหมดอายุ สามารถต่ออายุได้ล่วงหน้า 90 วัน

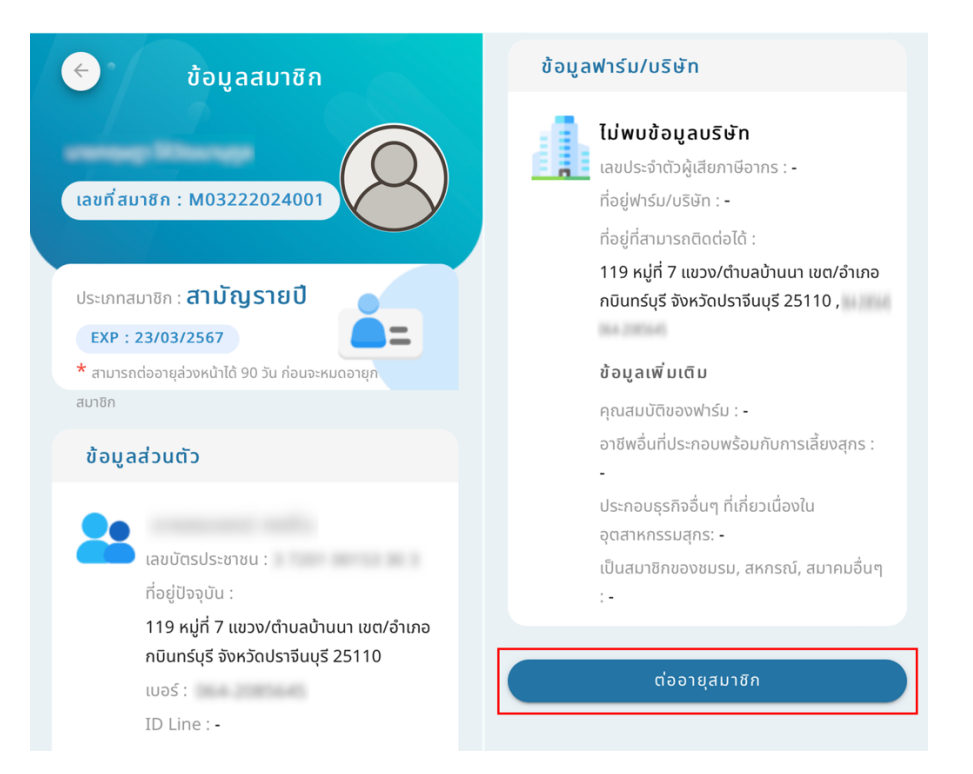

8.1 การชำระเงินค่าต่ออายุสมาชิกของ **บุคคลธรรมดา** เลือกแผนสมาชิกว่าเป็น **รายปีหรือตลอดชีพ** จากนั้น ตรวจสอบข้อมูลตนเอง หากข้อมูลผิดสามารถแก้ไขได้ โดยกดที่เมนู "แก้ไข" และกดชำระเงิน

| < ชำระเงินค่าสมาชิก                                                    | ชำระเงินค่าสมาชิก<br>ตรวจสอบรายละเอียดข้อมูลให้ถูกต้องและชำระเงิน           | ชื่อฟาร์ม : -<br>เลขประจำตัวผู้เสียภาษี : -<br>ที่อยู่ฟาร์ม/บริษัท :                                                            |
|------------------------------------------------------------------------|-----------------------------------------------------------------------------|----------------------------------------------------------------------------------------------------|
|                                                                        | ค่าสมัครสมาชิก<br>ประเภทสมาชิก : บุคคลธรรมดา<br>สามัญรายปี : 300 บาท        | -<br>ที่อยู่ที่สามารถติดต่อได้ :<br>186/2233 แขวง/ตำบล แสนแสบ เขต/อำเภอ มีนบุรี<br>จังหวัด กรุงเทพมหานคร 10510<br>I ในกำกับภาษี |
| ประเภทสมาชิก : บุคคลธรรมดา<br>กรุณาเลือกแหนสมาชิก                      |                                                                             | ที่อยู่ออกใบกำกับภาษี                                                                                                    |
| สามัญรายปี<br>ค่าบริการสมาชิก : 300 บาท<br>ค่าบริการสมาชิก : 1,100 บาท | E-mail : -<br>ช้อมูลฟาร์ม/บรีษัก ✔ แก้โช                                    | หมายเหตุ<br>ระบุหมายเหตุ<br>🗋 ต้องการใบแจ้งหนี้                                                                                 |
| ຜົນຍັນ                                                                 | ชื่อฟาร์ม : -<br>เลขประจำตัวผู้เสียภาษี : -<br>ที่อยู่ฟาร์ม/บริษัท <u>.</u> | ชำระเงิน                                                                                                    |

8.2 บุคคลธรรมดาสามารถสแกน QR Code เงินค่าสมาชิกได้ทันที

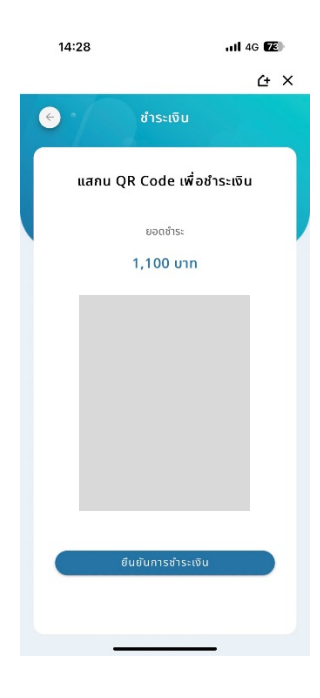

9.1 การชำระเงินค่าต่ออายุสมาชิกของ **นิติบุคคล** เลือกแผนสมาชิกว่าเป็น **รายปีหรือตลอดชีพ** จากนั้น ตรวจสอบข้อมูลตนเอง หากข้อมูลผิดสามารถแก้ไขได้ โดยกดที่เมนู "แก้ไข" และกดชำระเงิน

| ເບັບ<br>ເບິດ<br>ເປັນ<br>ເປັນ<br>ເປັນ<br>ເປັນ<br>ເປັນ<br>ເປັນ<br>ເປັນ<br>ເປັນ | <ul> <li>ช้าระเงินค่าสมาชิก</li> <li>ตรวจสอบรายละเอียดข้อมูลให้ถูกต้องและชำระเงิน</li> <li>ท่าสนัครสมาชิก</li> <li>ประเภทสมาชิก : นิติบุคคล</li> <li>สามัญตลอดชีพ : 1,100 บาท</li> <li>ช้อมูลสปาชิก</li> <li>ช้อมูลส่วนตัว</li> </ul> | ในกำกับภาษี ที่อยู่ออกในกำกับภาษี ที่อยู่ออกในกำกับภาษี ที่อยู่จัดส่งเอกสาร ที่อยู่จัดส่งเอกสาร หมายเหตุ ระบุหนายเหตุ |
|------------------------------------------------------------------------------|----------------------------------------------------------------------------------------------------|----------------------------------------------------------------------------------------------------|
|                                                                              | ช้อมูลฟาร์ม/บริษัท 🥢 🖉 แก้ไข<br>ชื่อฟาร์ม : โทยยย                                                                                                    | ระบุหมายเหตุ<br>ถ้องการใบแจ้งหนึ่                                                                                     |

9.2 การชำระเงินประเภทนิติบุคคลเลือกชำระเงินได้ 2 วิธี สแกน QR Code หรือ โอนตรงเข้าบัญชีสมาคม และรอทางสมาคมตรวจสอบยอดการโอน

|                                                 | 🔶 ชำระเงิน                                         | โอนเงินผ่านบัญชีธนาคาร                                                                                                    |
|-------------------------------------------------|----------------------------------------------------|----------------------------------------------------------------------------------------------------|
|                                                 | แสกน QR Code เพื่อชำระเงิน<br>ยอดชำระ<br>1,100 บาท | ຣິບາຄາຣກສັກຣໄກຍ           ເຜຍກໍ່ນັກປູຮິ :           ເຮຍກັບກູບຮິ : ເພາກມາຜູ້ເລີຍຈະສຸກຣແຜ່ຈອກອັ           ເຮຍການ :           ເຮຍເກກ :           ເຮຍເກກ :           ເຮຍເກກ :           ເຮຍເກກ :           ເຮຍເກກ :           ເຮຍເກກ :           ເຮຍເກກ :           ເຮຍເປັນເຊິ່ງ                                                                                                    |
| <b>การชำระเงิน</b><br>กรุณาเลือกช่องทางชำระเงิน |                                                    | แร้งฮำระเงิน กรุณาโอนเชินก่อนแมนหลักฐาน แลเระบุวิน/วลาที่โอนเชิน โอนเงินจากธนาคาร                                                                                                    |
| เร็าวิ เป็นเงินผ่านบัญชัธนาคาร                  |                                                    | The second second sec |
| ข่าระเงิน                                       | ี่ ยืนชันการช <b>ำ</b> ระเงิน                      | หลักฐานการซ่ำระเงิน                                                                                                    |

 การต่ออายุสมาชิกเป็นอันเรียบร้อย สมาชิกสามารถตรวจสอบข้อมูลการชำระเงินและ อัปเดตข้อมูล สมาชิกได้ หากสมาชิกยังไม่ชำระเงิน หรือชำระเงินไม่สมบูรณ์จะไม่สามารถตรวจสอบการชำระเงินและอัปเดต ข้อมูลฟาร์มได้

| ยินดีต้อนรับ<br>()                                                  | <ul> <li>ช้อมูลการชำระเงิน</li> <li>เลขที่สมาชิก : M03222024001</li> </ul>                                                          |
|---------------------------------------------------------------------|----------------------------------------------------------------------------------------------------|
| เลขที่สมาชิก : M03212024001<br>ข้อมูลสมาชิก<br>สถานะ : ชำระเงินแล้ว | <b>ประวัติการชำระเงิน</b><br>สมัครสมาชิก<br>ประเภทสมาชิก : สามัญรายปี<br>วันหมดอายุสมาชิก : 23/11/2024<br>วันที่ชำระเงิน : -        |
| ບ້ອມູລກາຣ <b>ชຳຣະ</b><br>ເຈັບ                                       | <b>ต่ออายุครั้งที่ 1</b><br>ประเภทสมาชิก : สามัญรายปี<br>วันหมดอายุสมาชิก : 23/03/2025<br>วันที่ชำระเงิน : 23/03/2024 เวลา 17:23 น. |

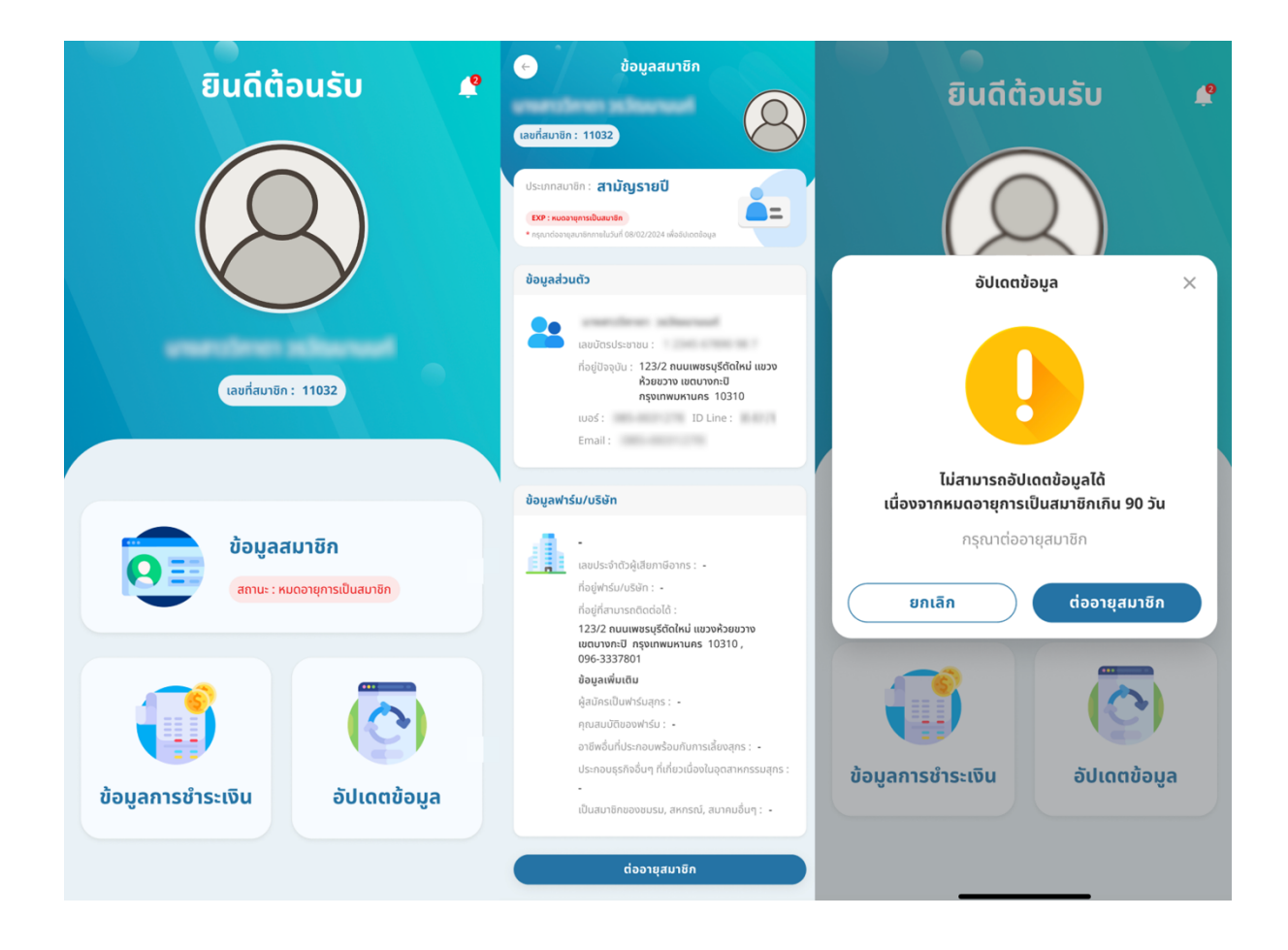